## **Scheduling an Expense Report**

Scheduling or generating a report involves selecting the required report and scheduling it.

Log onto the JPMorgan Chase website. <u>https://smartdata.jpmorgan.com</u> **Procedure** 

- 1. Select Account Activity> Schedule Report. The Schedule Report: Choose Report screen displays.
- 2. Select the **Expense Report**
- 3. The Schedule Report: Cost Allocation Scheme screen displays.
- 4. By default Univ of the Virgin Islands is set. DO NOT CHANGE IT. Click Next
- 5. The Schedule Report: Filter screen appears.
- 6. Do not choose any filters. Click Next.
- 7. The **Schedule Report: Options** screen appears. The default **options** will provide the necessary information.

If you have '**Split Transactions**' when allocating your charges, you must check this box.

Additional Options 📝 Include Splits

Insure that your email address is correct. Click Next

8. The Schedule Report: Frequency screen appears. This screen allows you to run a report by reporting cycle (April 2014 for example). Click Save.

## Results

- 9. You will receive an email indicating the report is finished and posted to the home page. Check your **Inbox-Completed Reports** section of the home page.
- 10. Download and print the report.